### クラス内世論調査フォームを作成

- 1. グループ分け.xlsxに従って、チャットで<mark>音声通話</mark>を開始
- 2. 操作係を1人決めて、その人が新しいフォームを作成し、共有 するとともに、それを画面共有する
- 次頁の「ルール」に従った質問を、グループで考えて作成する
- 4. 全グループの質問が完成したら、回答フォームのリンクを Teamsの第9回投稿タブに流す
- 5. 自分のグループも含む、すべての回答フォームに回答する
- 結果の考察フォームで、自分達のアンケートの結果を考察して送信する

### ルール: 4つの質問を作成する

#### ■グループで統一した調査テーマを決める

## ■調査テーマに関する、以下の3タイプの質問4つを含むアンケートを作成する

- 「2択の選択肢」を1問(単一回答のラジオボタンにすること、選択肢は2つ)
- 「2~4択の選択肢」を1問(単一回答のラジオボタンにすること、選択肢は2~4つ)
- ・「評価」を1問
- 「テキスト」を1問(単語、文章、数値、どれでもよい)
- ■質問を作ったら「予想」を立てて、メモしておく
- ■例:全体テーマ「スマホに関するアンケート」
- 質問1: ラジオボタンで「AndroidかiPhoneか」
- 質問 2: ラジオボタンで「携帯キャリアは?」
- ・質問3:評価で「今のスマホに満足していますか?(すごく不満~すごく満足)」
- ・質問4:テキストで「今のスマホに関して最も不満な点を教えて下さい」

### フォームのサンプル

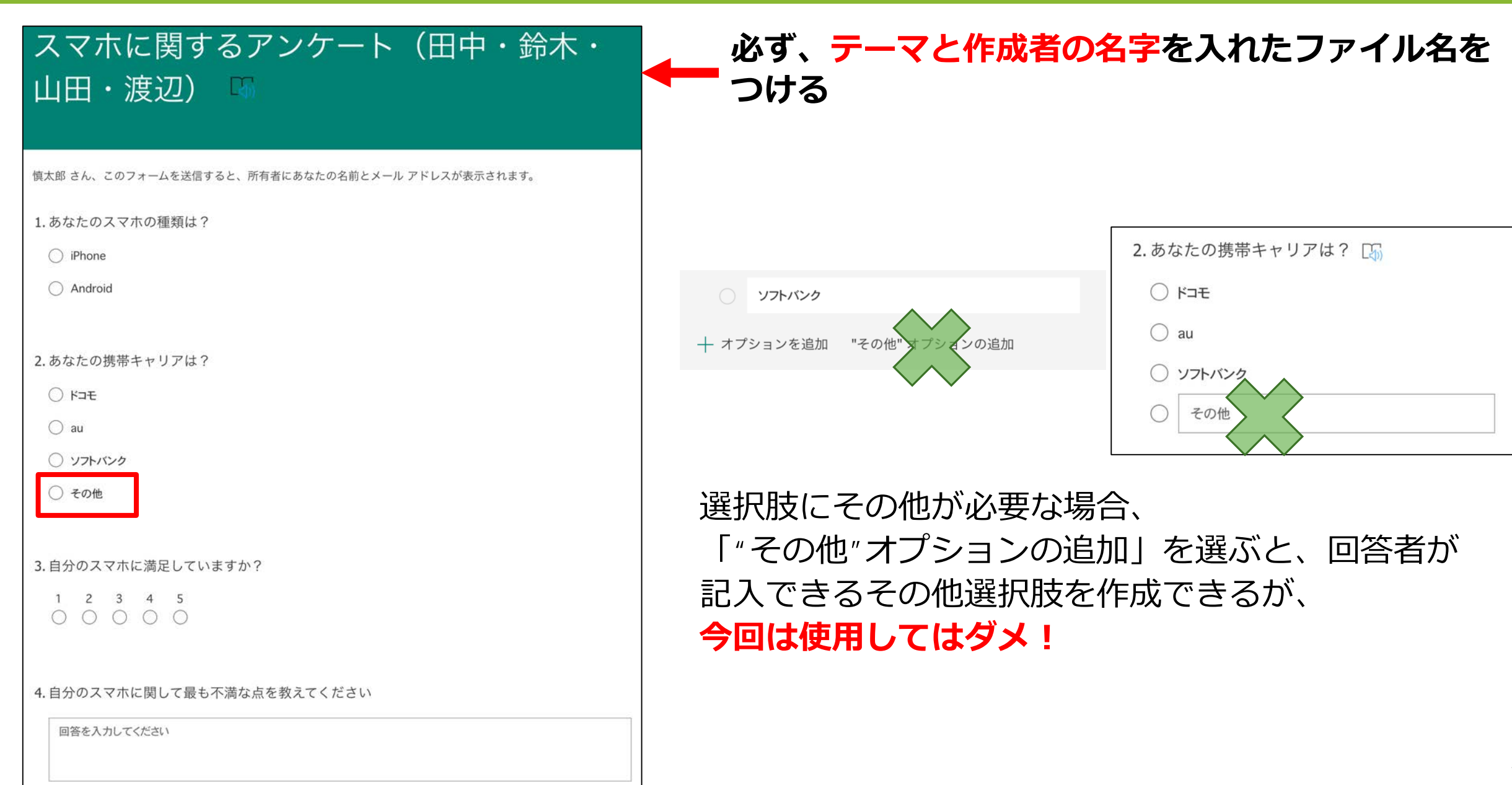

### 質問を考えたら「予想」を立てよう

結果がどうなるか、グループメンバーで予想しよう

#### ■ 予想の立て方

- 1. 「質問Aは、選択肢1が50%, 2が30%, 3が20%に別れるだろう」
- 2. 理由を考える(なぜその予想になるのか、言葉で説明する)
- メンバーそれぞれ別の予想を立ててもよい

実際に得られたアンケート結果と後で比較できるよう、
 ノートにそれぞれメモしておこう

### フォームを共有する

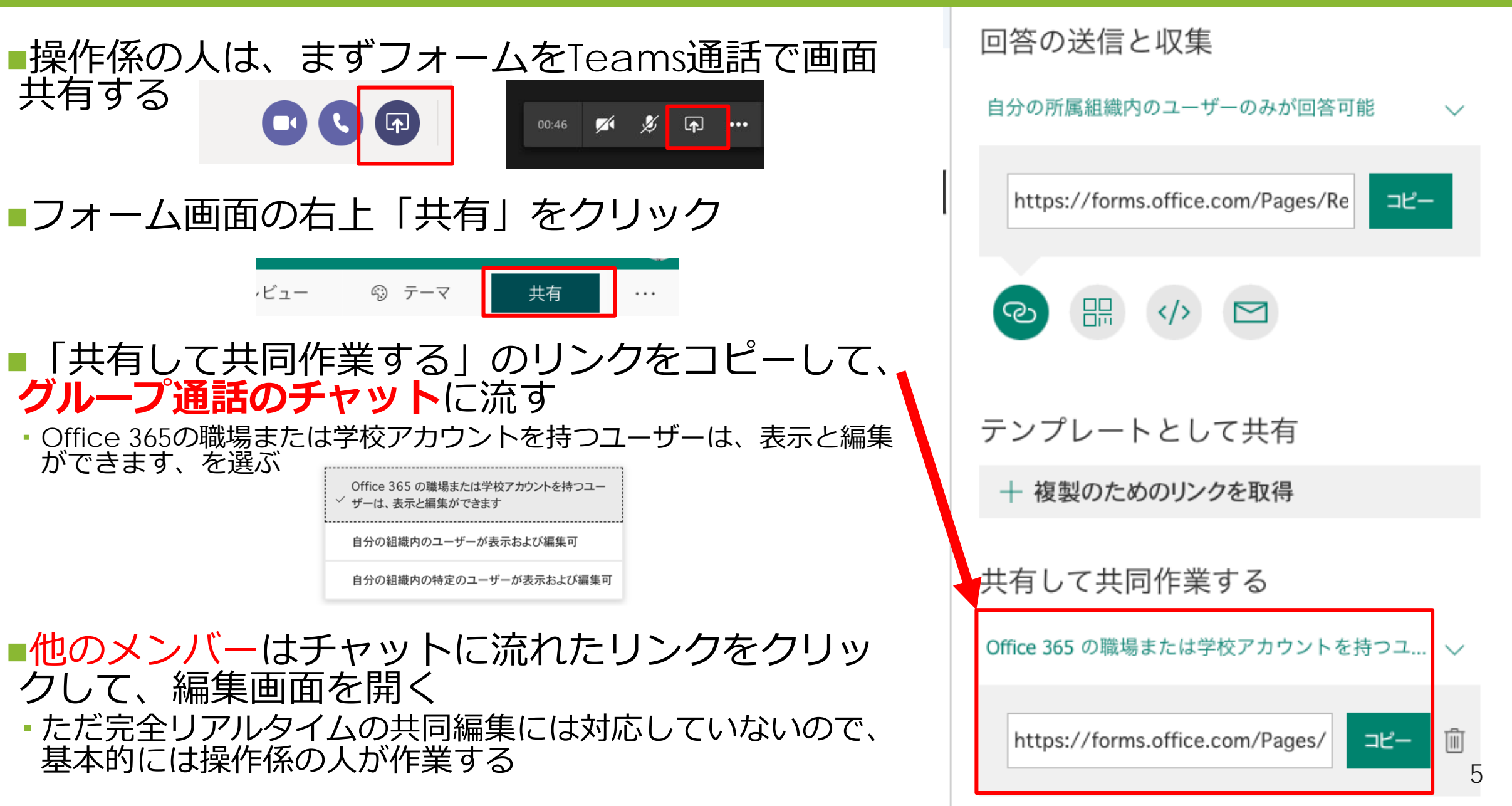

### Microsoft Formsの3つのリンク (URL)

共有

### 回答の送信と収集 自分の所属組織内のユーザーのみが回答可能 〜 https://forms.office.com/Pages/Re コピー

テンプレートとして共有

リンクを持つすべてのユーザーが複製可能

https://forms.office.com/Pages/ ⊐ピー

共有して共同作業する

自分の組織内の特定のユーザーが表示および編集… 🗸

名前またはメール アドレスを入力

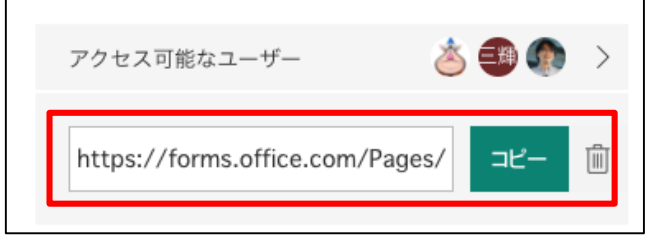

#### ① 回答フォーム画面へのリンク

 ② 内容が同じフォームを、他の人が所有者として 新規に作成するためのリンク
 → 回答結果は別になる

③ このフォームを、他の人が共同編集者になるために共有するリンク
 → 回答結果は同じ

### 回答フォームのリンクをTeamsに投稿

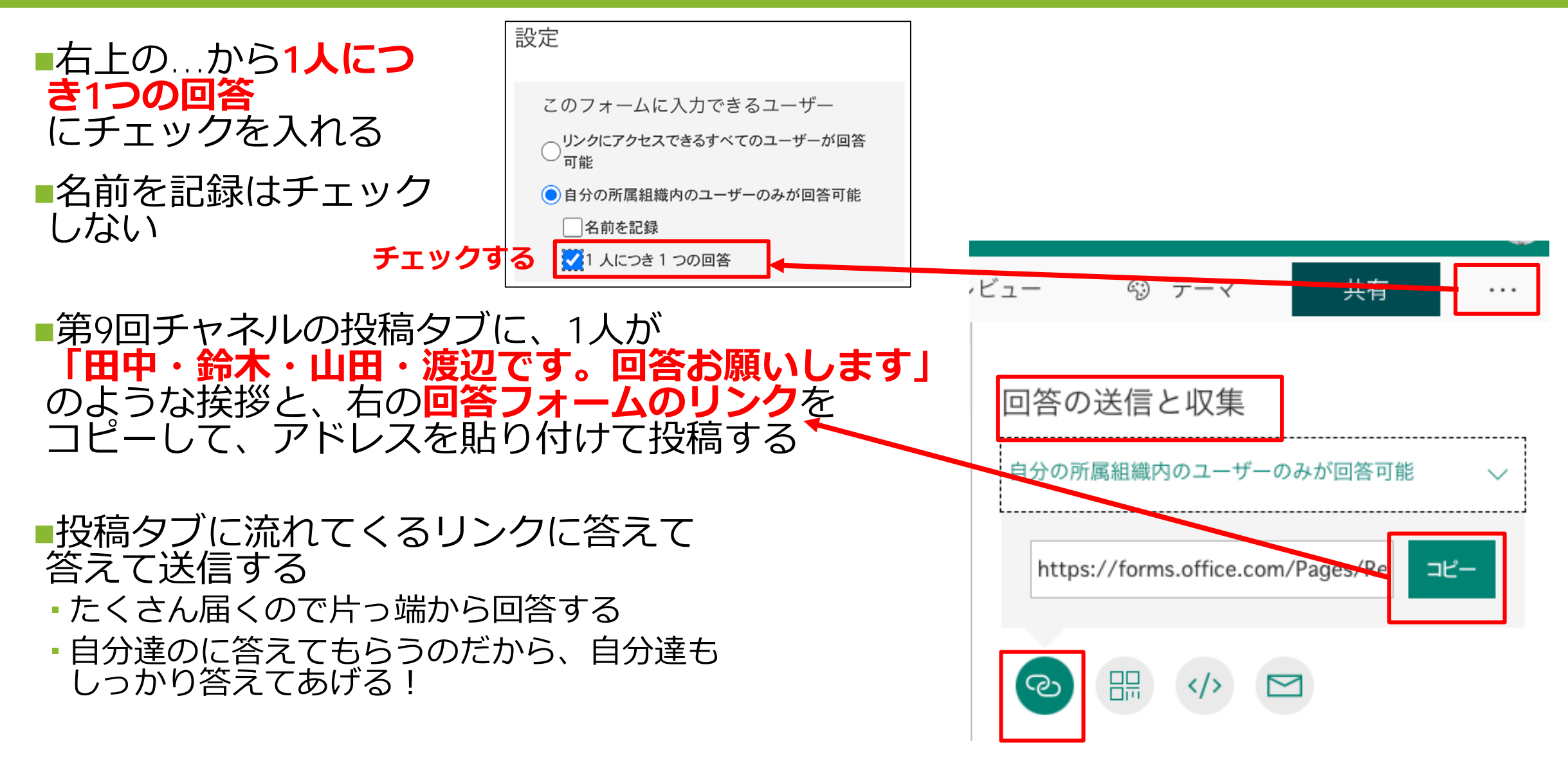

### 共有されたフォーム

■操作係以外の人

# フォーム一覧画面の「自分と共有されているフォーム」に表示される

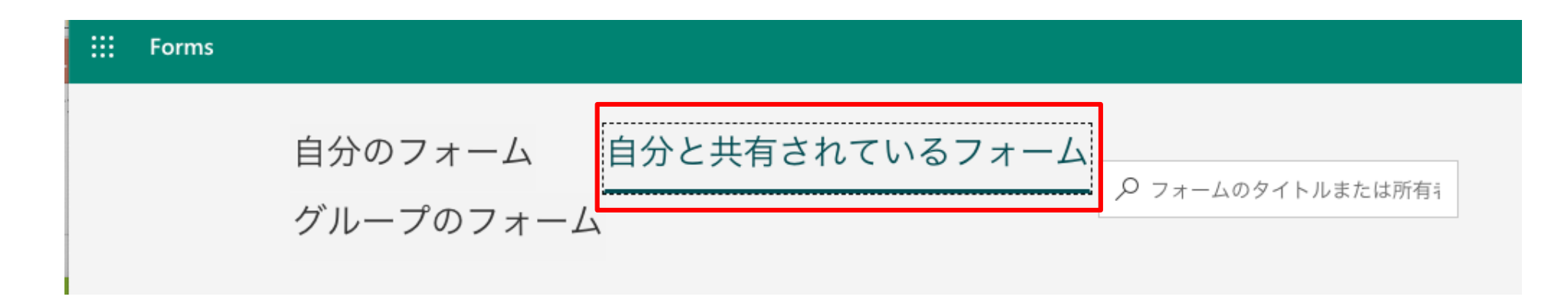

#### ■クラスメートの回答が終わったら、「応答」から結果を確認する

### 宿題:考察アンケートに回答する

## ■次回の授業までに考察アンケートに回答しておく ・クラスの人が回答し終わってから、考察する

#### ■クラス内世論調査結果の考察アンケート

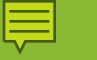

### 自習タイム

■ 第9回資料②クラス内世論調査.pdfをTeams外で開く
 ■ 時間内に終わらない場合は宿題
 ■ 質問はTeams第9回チャネル投稿タブですること!

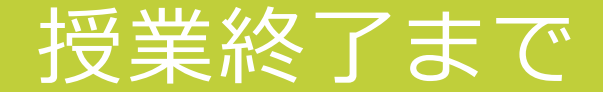